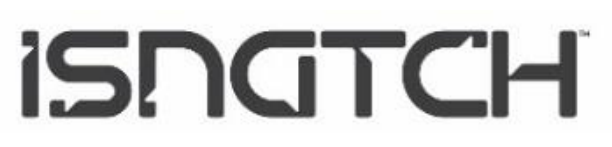

WiBuzz cod. 67.3794.35

# Manuale d'Uso

Ver. 2.0 9-2018

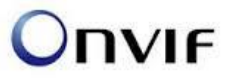

# SMART PTZ CAMERA 1,3MP WiFi b/g/n + RJ45, Motorizzata Pan/Tilt/Zoom con registrazione su Micro SD

\*Ottica Varifocale Motorizzata 2,8:12mm

\*Connessione Wi-Fi e cablata (LAN RJ-45)

\*Funzione Smart Link per connessione al router facilitata

\*Funzione Motion Detection per avvio registrazione su movimento rilevato sulla scena

\*Registrazione HD960p su micro SD max. 64GB (16GB inclusa)

\*Allarme Motion con notifica su App ed e-mail con fotogramma allegato

\*Visione Notturna con 6 led IR, portata 15m

\*Filtro meccanico ICR per una riproduzione Colori ottimale

\*Microfono integrato per ascolto ambientale e registrazione audio

\*Compatibilità Onvif 2.4

\*App per visualizzazione Live, cattura Snapshot, playback registrazioni da Mobile iOS e Android

\*Visualizzazione da Pc tramite software CMS

Leggere attentamente il seguente manuale e conservarlo per eventuali consultazioni future.

La presente pubblicazione potrebbe includere inesattezze di carattere tecnico o errori tipografici.

Le seguenti informazioni sono soggette a modifiche periodiche che vengono incluse nelle versioni successive. Miglioramenti o modifiche al prodotto o ai programmi descritti nel presente documento, possono essere

apportate in qualsiasi momento senza preavviso.

### INDICE

| AVVERTENZE                                      |
|-------------------------------------------------|
| DESCRIZIONE PRODOTTO                            |
| CONTENUTO DELLA CONFEZIONE                      |
| INSERIMENTO MICRO SD                            |
| RIPRISTINO IMPOSTAZIONI DI FABBRICA             |
| APP YOOSEE, REGISTRAZIONE DI UN ACCOUNT         |
| AGGIUNGERE UNA CAMERA ALL'APP CON Access Point  |
| AGGIUNGERE UNA CAMERA ALL'APP CON CAVO ETHERNET |
| AGGIUNGERE UNA CAMERA ALL'APP CON SMART LINK    |
| VISUALIZZAZIONE DELLE IMMAGINI LIVE             |
| ELENCO ICONE E FUNZIONI SCHERMATA PRINCIPALE    |
| VISUALIZZA LISTA EVENTI MOTION 12               |
| VISUALIZZA FILMATI E FOTOGRAMMI SU SMARTPHONE   |
| MODIFICA NOME CAMERA - ELIMINA CAMERA 13        |
| IMPOSTAZIONI AVANZATE DELLA CAMERA              |
| ELENCO FUNZIONI IMPOSTAZ. AVANZATE 14-15        |
| ATTIVA-DISATTIVA MOTION DETECTION               |
| CONDIVIDERE UNA CAMERA CON ALTRI UTENTI         |
| CONDIVISIONE DELLE NOTIFICHE PUSH               |
| REVOCARE LA CONDIVISIONE AD ALTRI UTENTI        |
| FUNZIONE AP 19                                  |
| CONNESSIONE DA PC TRAMITE SOFTWARE CMS          |
| APPENDICE 1: RECUPERO PASSWORD ACCOUNT YOOSEE   |
| SPECIFICHE TECNICHE                             |
| DICHIARAZIONE DI CONFORMITA'                    |

#### Avvertenze

- **Si raccomanda di proteggere il cavo d'alimentazione** (lo spinotto di alimentazione non ha un grado di protezione IP, quindi deve essere protetto al 100% per evitare cortocircuiti).

- La garanzia non coprirà danni dovuti ad infiltrazioni di acqua al suo interno.

- Nel caso in cui la telecamera sia in aree soggette a notevoli sbalzi di luce/luminosità, sarà necessario attendere alcuni secondi perché l'immagine torni perfettamente, il tempo necessario per il ripristino automatico della sensibilità luminosa. Se la telecamera è orientata da una zona buia verso zone fortemente luminose, la ripresa di quelle zone potrà apparire molto sfuocata e bianca, ma anche con tonalità di colore verde. Non è un difetto ma una particolarità dei LED IR incorporati che tenderanno ad attivarsi in quanto il sensore crepuscolare interno alla telecamera entrerà in funzione. Occorrerà quindi orientare la telecamera in altro modo.

Tenete altresì presente che la telecamera al buio effettuerà riprese in bianco/nero.

- Se non utilizzate il sistema per diverso tempo, scollegate l'alimentatore della telecamera.

- **Non tagliare il cavo dell'alimentatore** dell'apparecchio per adattarlo a un'altra sorgente di alimentazione.

 Verificare che l'alimentatore e il cavo in uscita dallo stesso non sia danneggiato; in caso contrario, scollegare l'alimentatore e rivolgersi al rivenditore per la sostituzione con un modello equivalente.

# Descrizione del prodotto

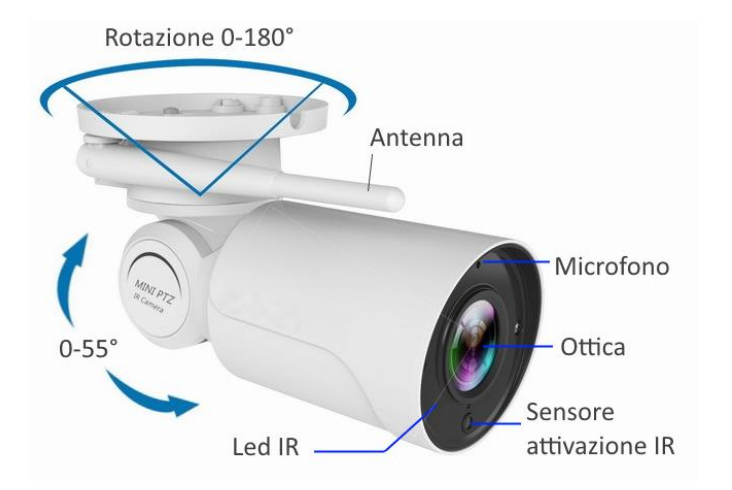

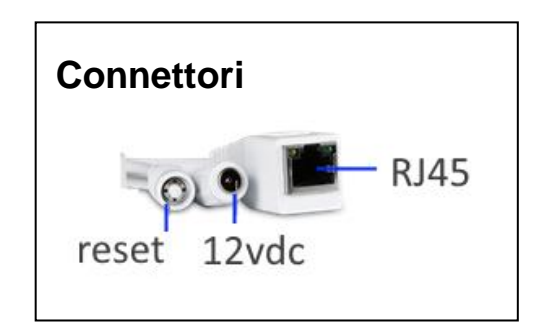

Rimuovere le viti e ruotare la base per ottimizzare il fissaggio

# Contenuto della confezione

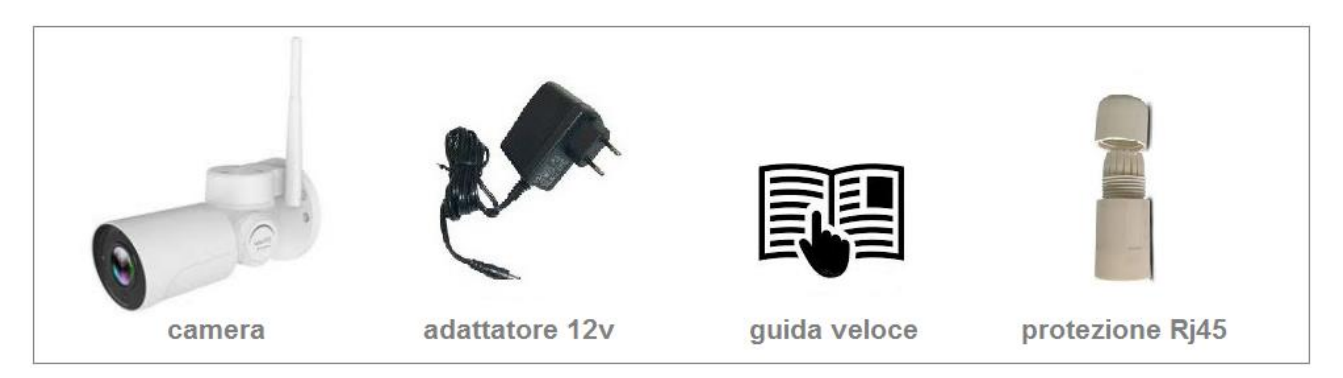

## Inserimento/Sostituzione micro SD

Per effettuare le registrazioni, la camera IP necessita di una micro SD (max. 64GB) da installare al suo interno. Questo modello ha già al suo interno una micro SD da 16GB. Per sostituire la micro SD, procedere in questo modo:

Allentare le due viti presenti sul frontale ai lati dell'ottica, senza toglierle dalla loro sede. E' sufficiente che la testa della vite sporga dal frontale. Utilizzare l'attrezzo a forcella presente nella confezione. Infilata l'estremità a forcella sotto la testa della vite, tirare delicatamente verso l'esterno. Alternare l'operazione su entrambe le viti, fino a completare l'estrazione del modulo camera dal suo involucro.

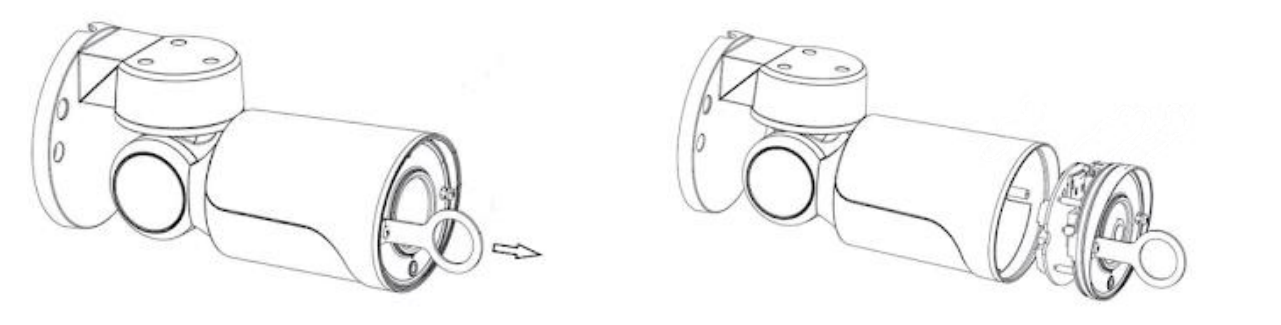

Inserire la micro SD come indicato in figura e spingere delicatamente fino a quando non rimarrà bloccata con un click.

Dopo l'inserimento della scheda, per poter effettuare le registrazioni, è necessario eseguire la formattazione della stessa tramite App Yoosee, dal menu: Impostazione Registrazione>Formatta SD (Pag.14).

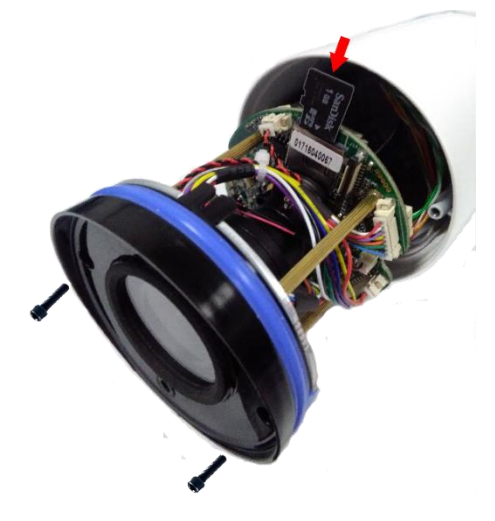

# Ripristino Impostazioni di Fabbrica

Per ripristinare le impostazioni di fabbrica, premere per 10 secondi il pulsante Reset presente sul cavo. La camera attiverà la funzione AP con la quale effettuare l'associazione al router wifi.

# Guida per l'utilizzo da App iOS e Android

La camera è munita di una scheda di rete WiFi e di una scheda di rete con connettore RJ45 per connessione cablata ad un Router.

L'inserimento della camera in una rete Lan deve essere eseguita da dispositivo mobile Apple o Android.

#### 1 - Scaricare l'applicazione Yoosee

Scaricare l'App Yoosee da Apple Store o Google Play.

#### 2 - Registrare un account d'utente sul server Yoosee

E' possibile registrare un account d'utente tramite e-mail o numero di cellulare.

Si consiglia di utilizzare la procedura via email, come illustrato di seguito.

Lo smartphone deve essere connesso ad Internet, tramite connessione dati o tramite wifi ad un router Adsl.

Avviare l'App Yoosee.

- 1. Selezionare Registrazione veloce
- 2. Selezionare Registra via email
- 3. Inserire un **Vostro** indirizzo email e nelle due righe una password di 8:30 caratteri composto da lettere e numeri
- 4. Selezionare **Conferma** per effettuare la registrazione.

| Italy >                                                   | < Registrazione veloce                                                  | < Registrazione veloce                            |
|-----------------------------------------------------------|-------------------------------------------------------------------------|---------------------------------------------------|
| 5                                                         | Registrazione con numero<br>di cellulare                                | Registra via indirizzo<br>email                   |
|                                                           | ⊘ Italy >                                                               | ⊘ Italy >                                         |
| 8                                                         | 🖕 Si prega di inserire il numero di cellula                             | 💟 testkonelco@gmail.com                           |
| 1                                                         | Si prega di inserire il Ottieni il codice di verifica                   | ÷ 3                                               |
| <ul> <li>Ricorda la password</li> </ul>                   | 🛱 Inserire la password 🦮                                                | ÷                                                 |
| Accedi                                                    | La password ha 8-30 caratteri, contiene lettere e                       | La password ha 8-30 caratteri, contiene lettere e |
| Hai dimenticato<br>la password? 1 Registrazione<br>veloce | Conferma                                                                | 4<br>Conferma                                     |
| Altri metodi per accedere                                 |                                                                         |                                                   |
|                                                           | Non riesci a ottenere un codice di verifica?<br>2 Registrati via e-mail | Registrati con il cellulare                       |

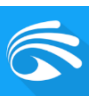

## Accedere e aggiungere una camera all'App

Alimentare la camera. Prima di tentare la connessione ad un router, si consiglia di effettuarne il reset per cancellare eventuali informazioni presenti in memoria (vedi pag. 4). La camera può essere aggiunta all'App e connessa ad Internet in tre modi differenti:

(1) Collegandola al router ADSL direttamente In modalità Wifi Access Point, (2) utilizzando un cavo di rete, (3) Collegandola al router ADSL direttamente In modalità Wifi Smartlink.

## 1. Prima Connessione al router ADSL direttamente in modalità AP (Access Point)

Effettuare il reset della telecamera premendo per 10 sec. il tasto sul cavo. Dopo 40:50 sec la camera attiverà il proprio spot Wifi che si presenterà come GW\_AP\_xxxxx. Connettere lo smartphone al Vostro router Wifi e avviare l'App Yoosee.

# ATTENZIONE: la frequenza Wifi utilizzata dalla camera è 2,4GHz. Se il router Wifi stesse lavorando a 5GHz, la connessione non potrebbe avvenire. Occorrerà in tal caso accedere al menu Wifi del router e modificare la frequenza di lavoro da 5GHz a 2,4GHz.

- 1. Inserire email e password utilizzati in precedenza per la registrazione dell'account e selezionare **Accedi**
- 2. Selezionare la camera GW\_AP\_xxxxxx che l'App rileva in automatico
- 3. Verificare che sia presente il nome del Vostro router al quale è connesso il telefono
- 4. Inserire la password di connessione al router Wifi
- 5. Selezionare Avanti

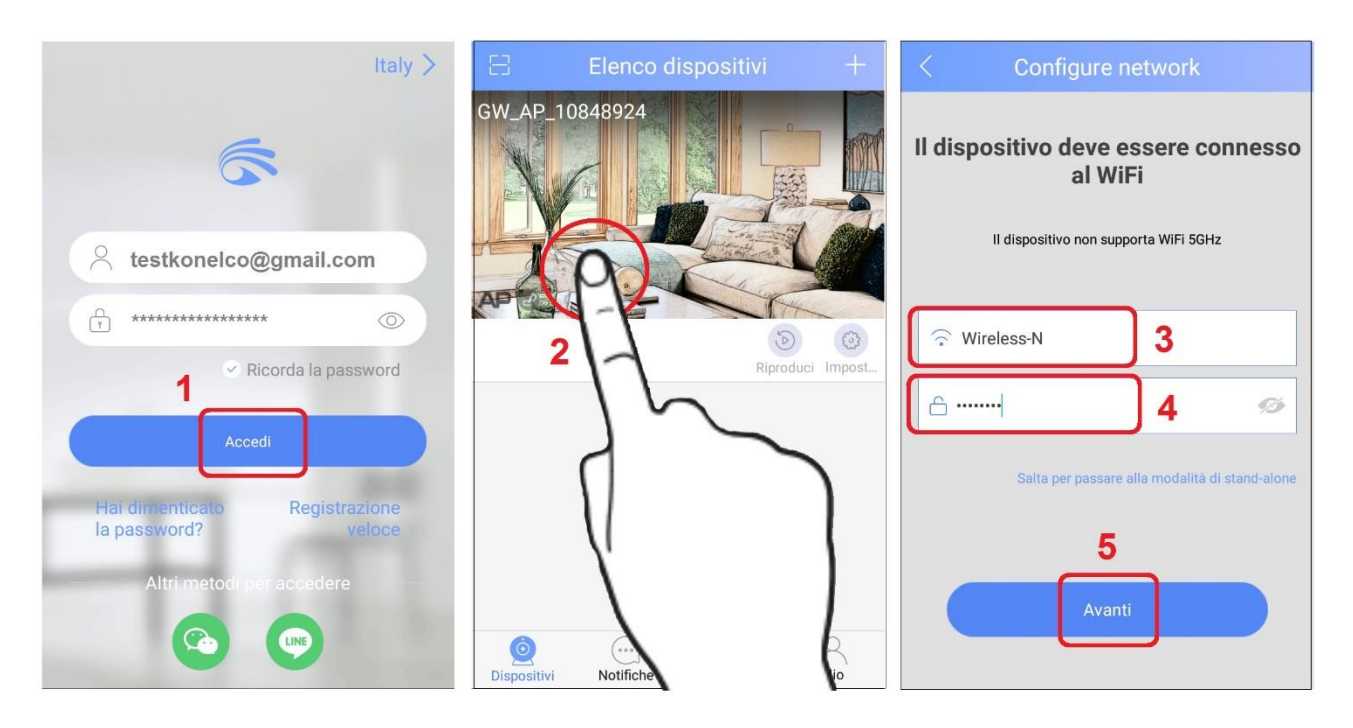

- 6. Attendere il termine del conto alla rovescia, è in corso un tentativo di connessione
- 7. Individuata la camera connessa al router. Selezionare Conferma
- 8. Selezionare la camera aggiunta all'App per avviare la connessione Live

| < Aggiungi dispositivi                                                                                       | < Collegarsi al dispositivo                                             | Elenco dispositivi +                                    |
|----------------------------------------------------------------------------------------------------|-------------------------------------------------------------------------|---------------------------------------------------------|
| 6<br>Attendere: tentativo<br>di connessione in corso<br>5%                                                   | Collegato con successo!<br>ID del dispositivo:10848924                  | D848924                                                 |
| Connessione del dispositivo in corso                                                                         | 10848924                                                                | Sorradii Directuri Import                               |
| qualită` del segnale di rete sia buona                                                                       | Soggiorno cicalino camera d)<br>Corridoio negozio Magazzino<br><b>7</b> | 8 Telecamera aggiunta,<br>selezionare per<br>connettere |
| Ascoltare il consiglio"il wifi non riesce a connottersi"?<br>Ascoltare il consiglio * il dispositivo è stato | Conferma                                                                |                                                         |
| attivato"                                                                                                    |                                                                         | Dispositivi Notifiche Immagini Mio                      |

In caso di difficoltà nell'eseguire la sequenza appena illustrata, utilizzare la modalità con cavo di rete illustrata di seguito.

## 2. Connessione al router ADSL tramite cavo di rete (procedura alternativa)

Accendere la camera e collegarla al router con un cavo di rete. Assicurarsi che la funzione DHCP del router sia attiva, questo consentirà alla camera di acquisire un Indirizzo IP corretto. Lo smartphone deve essere connesso in wifi allo stesso router.

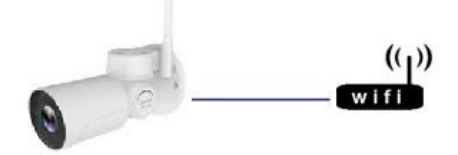

- 1. Selezionare "+"
- 2. Selezionare Aggiungi nuovi dispositivi
- 3. Selezionare Connessione cablata
- 4. Selezionare Avanti

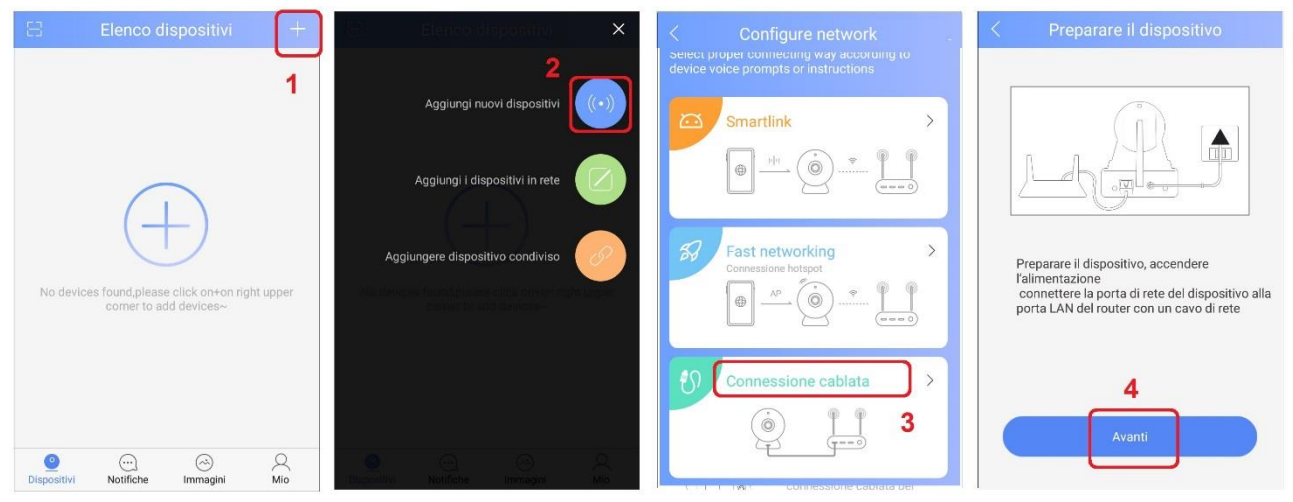

- 5. Selezionare l'IP della camera individuata in rete
- 6. Digitare la password di fabbrica della camera: 123
- 7. Selezionare Avanti
- 8. Selezionare **Conferma**
- 9. Selezionare Play per avviare la connessione Live.

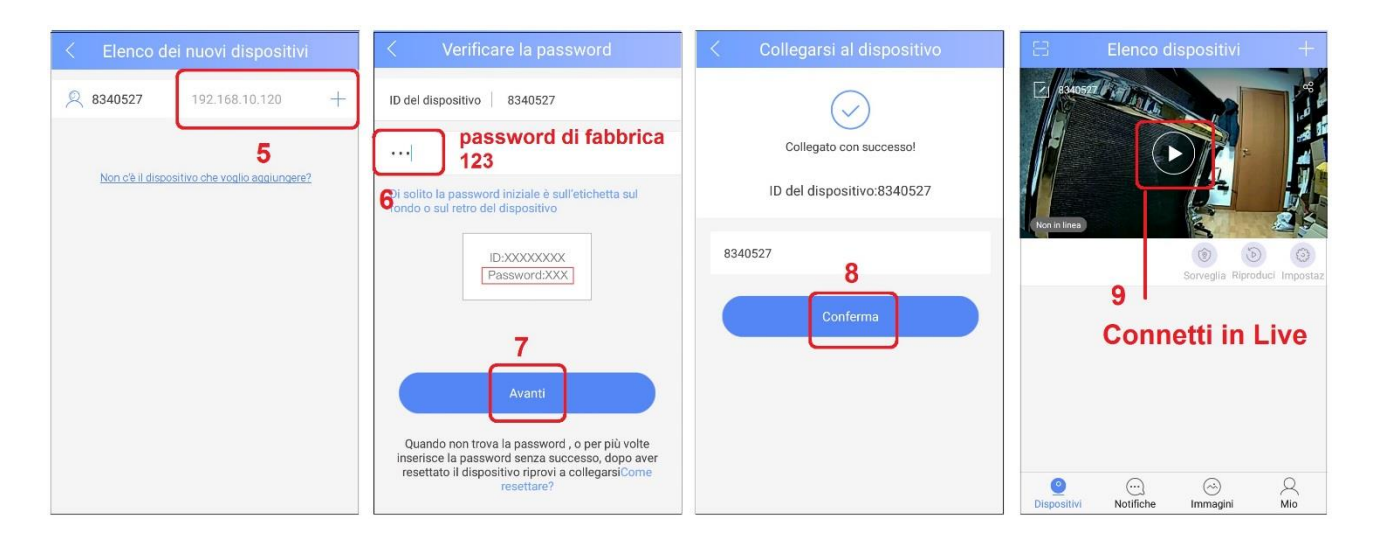

La camera è ancora connessa al router tramite cavo ethernet. Se si desiderasse utilizzare la camera con connessione Wifi al router, eseguire la sequenza illustrata di seguito.

- 1. Selezionare "Settings"
- 2. Selezionare Impostazioni di Rete
- 3. Selezionare il Vostro router al quale connettere la camera in Wifi
- 4. Selezionare Sì per procedere
- 5. Inserire la password di connessione Wifi del router e confermare
- 6. Staccare il cavo di rete dalla camera e attendere che appaia la scritta **In Linea.** La camera è ora connessa in Wifi, visibile in Lan e da Internet.

| 🗄 Elenco dispositivi 🕂                      | < Impostazioni                                                   | < Impostazioni di rete       |
|---------------------------------------------|------------------------------------------------------------------|------------------------------|
| 10848924                                    | Nickname del dispositivo:12203557<br>ID del dispositivo:12203557 | Tipo di rete                 |
|                                             | Informazioni del dispositivo >                                   | Rete cablata                 |
| · CELON                                     | Impostazioni dell'ora >                                          | WiFi                         |
| Inlinea                                     | Immagine e suono >                                               | Elenco WiFi                  |
| Sorvegli Riproduci Impost                   | Impostazioni di sicurezza >                                      | WOW FI - FASTWEB 🔒 🎅         |
| 1                                           | 중 Impostazioni di rete                                           | tpkon-ap01 3 ≜ 🤶             |
|                                             | Impostazioni dell'allarme                                        | NILEMAH 🔒 🎅                  |
|                                             | Impostazioni della registrazione                                 | DIRECT-zV-MPC3004ex_3dae 🔒 🤶 |
|                                             | (in) Aggiungi sensore                                            | DrayTek_SIFEM_Guest 🔒 🎅      |
|                                             | Aggiornamento del firmware                                       | Dexxon 🔒 🎅                   |
| Dispositivi Notifiche Immagini Mio          |                                                                  | incico 🔒 🎅                   |
|                                             |                                                                  |                              |
|                                             |                                                                  |                              |
| Tipo di rete                                |                                                                  | 12203557                     |
| Rete cablata                                | Rete cablata                                                     |                              |
| © WiFi                                      | () WiFi                                                          |                              |
| Elence INIEL<br>Avvertenza                  | Elenco WiFi                                                      | In linea                     |
| Operazione non corretta potrebbe causare la | Cambia WiFi(Wireless-N)                                          | 6 0 0 0                      |
| continuare?                                 | ······                                                           | Sorvegii                     |
| No <b>4</b> Si                              | t 5<br>Conferma Annulla                                          |                              |
| Wireless-N 🔒 🛜                              |                                                                  |                              |
| NILEMAH 🗎 🔶                                 | NILEMAH 🔒 🔶                                                      |                              |
| VFL_GUEST 🔒 🤶                               |                                                                  |                              |
|                                             | VH_GOEST 🖷 😤                                                     |                              |
| Dexxon 🔒 🔶                                  | Dexxon                                                           |                              |

### **3**. Connessione al router WIFI con funzione SMART LINK (procedura alternativa)

Eseguire sempre un reset della camera. Connettere lo smartphone in WiFi al router e avviare l'App Yoosee.

ATTENZIONE: la frequenza Wifi utilizzata dalla camera è 2,4GHz. Se il router Wifi stesse lavorando a 5GHz, la connessione non potrebbe avvenire.

# Occorrerà in tal caso accedere al menu Wifi del router e modificare la frequenza di lavoro da 5GHz a 2,4GHz.

- 1. Inserire email e password utilizzati in precedenza per la registrazione dell'account
- 2. Selezionare Accedi
- 3. Selezionare + per aggiungere una camera all'APP
- 4. Selezionare Aggiungi nuovi dispositivi
- 5. Selezionare SMART LINK

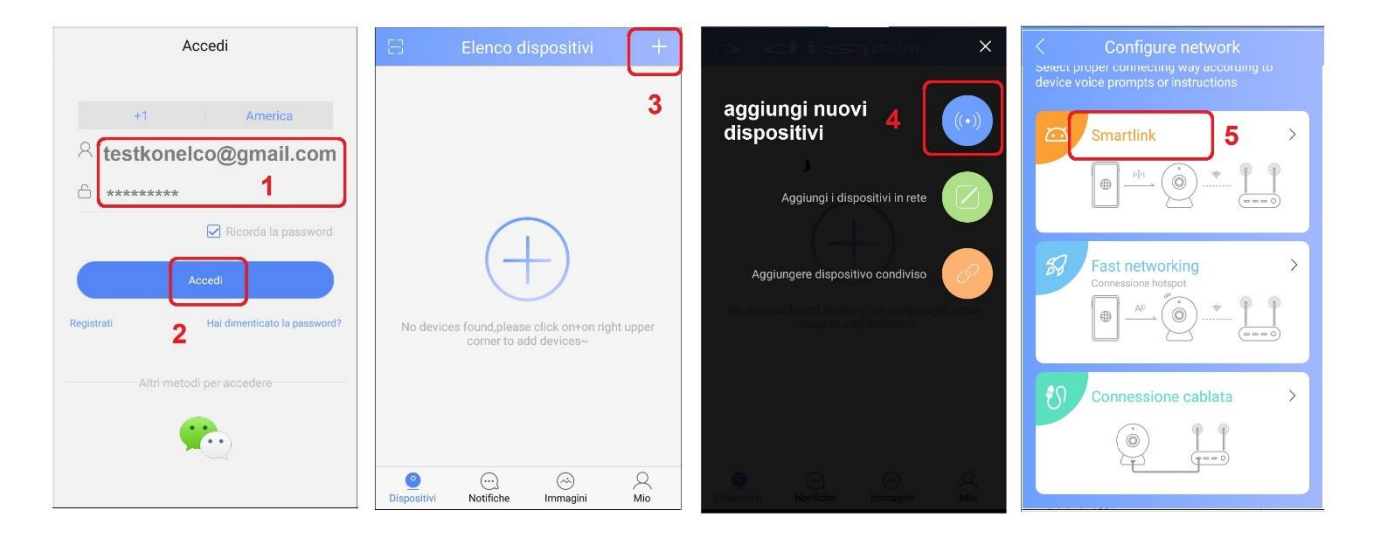

Proseguire:

- 6. Deve essere presente il nome del router al quale il telefono è connesso.
- 7. Digitare la password di connessione al router WiFi.

#### ATTENZIONE: la camera NON accetta password contenenti caratteri speciali ()\*

- :; /?@#. Deve contenere solo lettere e numeri, maiuscole e/o minuscole.
- 8. Selezionare Avanti
- 9. Selezionare Hai sentito il suono
- 10. Alzare il volume del telefono, avvicinarlo alla telecamere e selezionare Avanti
- 11. Inserire la password (presente sull'etichetta adesiva a lato, di default è **123**)
- 12. Confermare con Avanti
- 13. Selezionare Conferma per aggiungere la camera
- 14. Selezionare Play per avviare la connessione Live

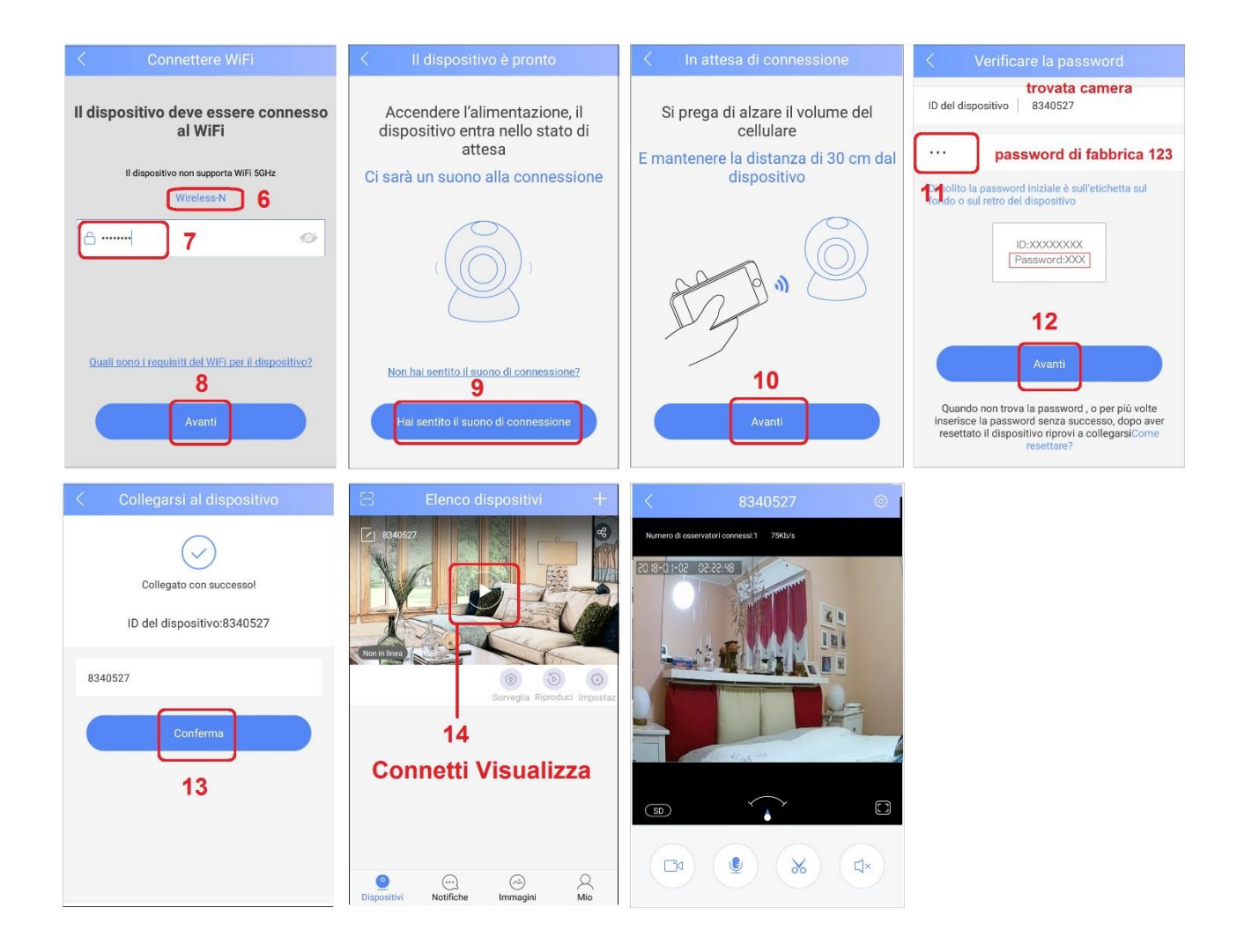

#### Visualizzazione delle immagini LIVE

Dopo aver aggiunto la camera all'App, la camera può essere visualizzata se in basso a sinistra è presente il messaggio "**In linea**".

In presenza del messaggio "**Non In linea**", la camera non potrà essere connessa: controllare in tal caso che il dispositivo sia acceso e che la Password sia corretta.

- 1. Se la camera è In linea, toccare l'immagine per avviare la connessione
- 2. Toccare il simbolo 🗐 per ruotare e ingrandire l'immagine.

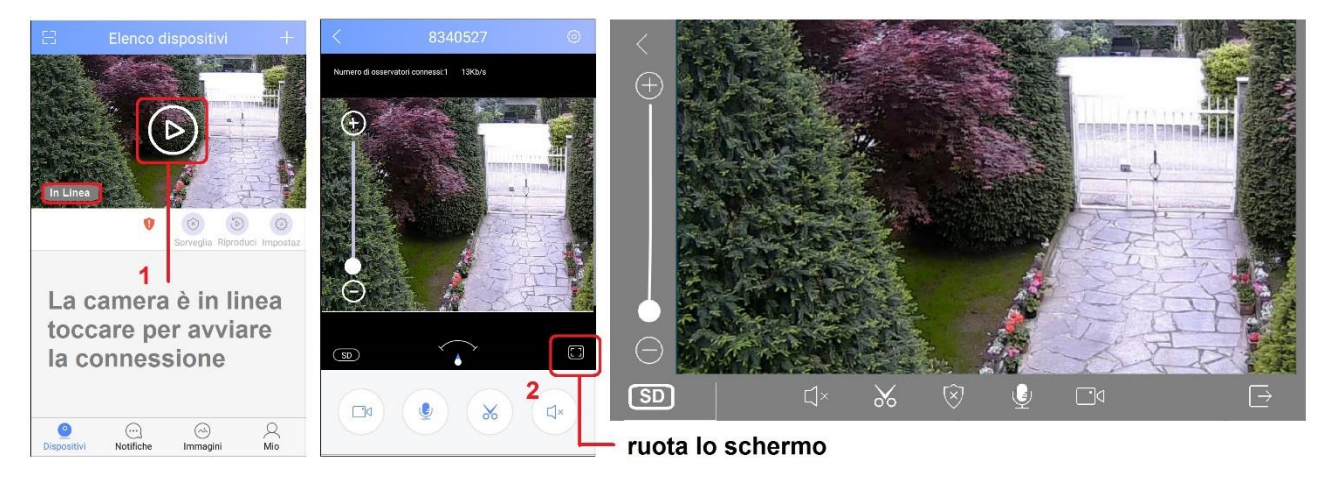

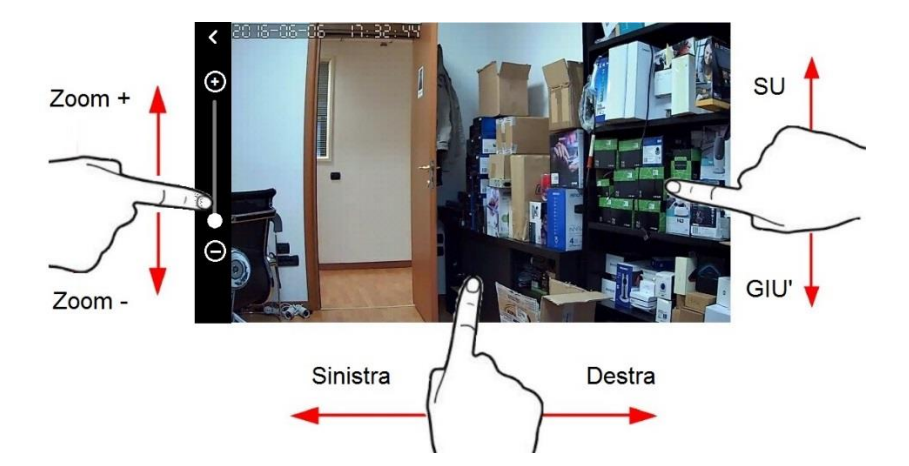

Per muovere la camera, toccare l'immagine e trascinare

#### Elenco icone e relative funzioni eseguibili:

- Cerca e riproduci registrazioni da micro SD della camera
- 😂 Entra nel menu impostazioni avanzate della camera
- Segnalazione di notifica: toccare l'icona per visualizzare il messaggio
  - Modifica il nome della telecamera o la Elimina dall'App
- Attiva o 🔯 Disattiva funzione rileva Movimento (Motion Detection)
  - Motion Detection attivo, la camera considera allarme ogni variazione d'immagine
- Avvio/Stop registrazioni video su smartphone
- Salva un fotogramma sullo Smartphone
  - Attiva/Disattiva microfono per invio audio da Smartphone a Camera
- Attiva/Disattiva audio proveniente dalla Camera
- Ingrandisce l'immagine ruotandola di 90°
  - Avvia la procedura di condivisione della camera con altri utenti
- Selezione della risoluzione Video LD/SD/HD (Bassa, Media, Alta)
- $[\rightarrow$
- Chiude connessione Interrompe Video

(^:`)

- Visualizza elenco Telecamere associate all'account d'utente
- Visualizza elenco delle notifiche d'allarme Motion inviate dalla camera
- Immagini Visualizza elenco dei fotogrammi e filmati salvati sullo smartphone dall'utente

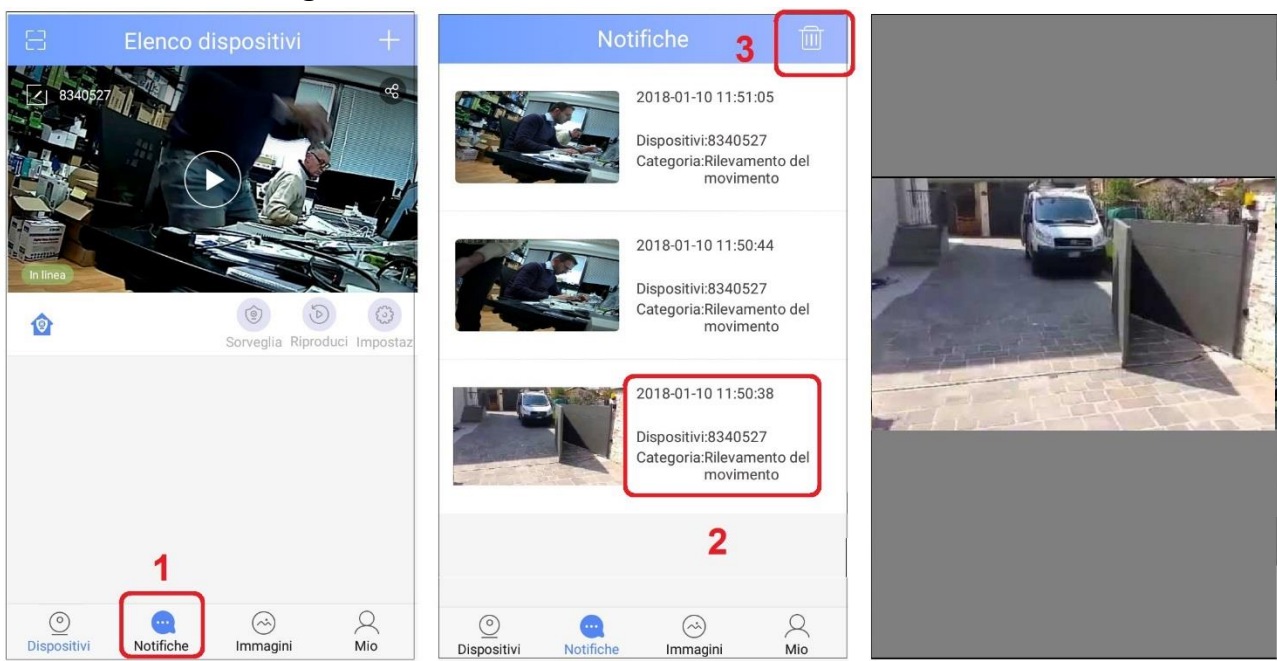

#### Visualizzare lista degli eventi d'allarme

Q

Mio

- 1. Selezionare Notifiche
- 2. Toccare un evento presente nell'elenco per visualizzarne l'immagine
- 3. Toccare l'icona Cestino per cancellare la lista eventi.

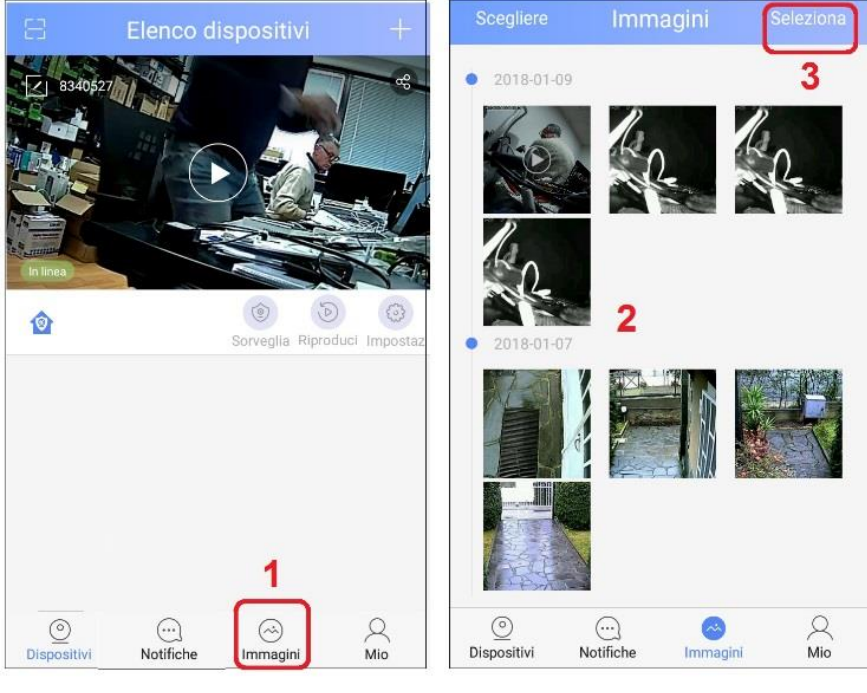

#### Visualizzare fotogrammi e filmati salvati su Smartphone

- 1. Selezionare Immagini
- 2. Selezionare nell'elenco una miniatura per visualizzare un'immagine o un filmato

registrato su smartphone.

3. Con Seleziona è possibile eliminare i file dallo smartphone

#### Visualizzare i video registrati su micro SD della telecamera

- 1. Selezionare 🕑
- 2. Selezionare il giorno desiderato e il file da visualizzare dall'elenco
- 3. Durante la riproduzione del filmato, è possibile registrare una copia sullo smartphone
- 4. Durante la riproduzione del filmato, è possibile salvare fotogrammi sullo smartphone

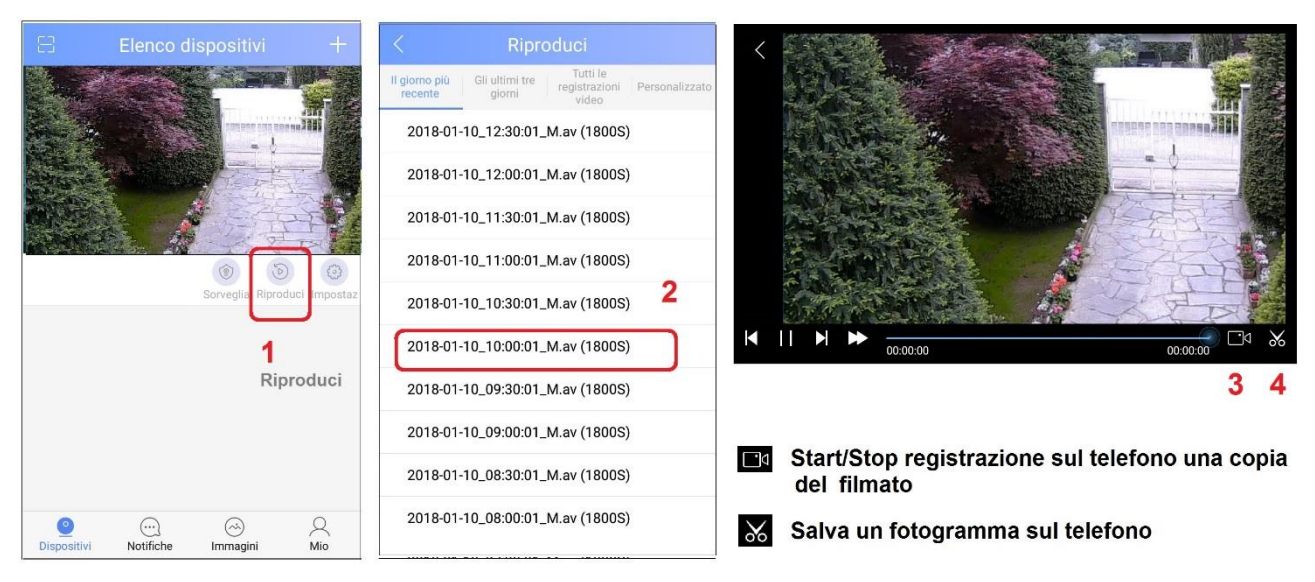

# Modifica elenco dispositivi

#### Modificare il nome di una telecamera; Eliminazione di una camera dall'APP

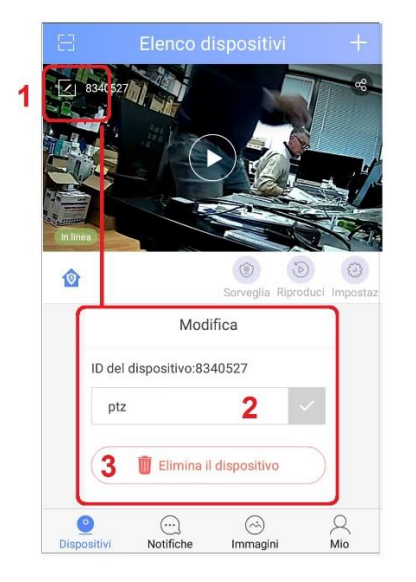

- 1. Selezionare l'icona Modifica/Elimina 🗹
- 2. Modificare il nome assegnato alla camera
- 3. Eliminare la camera dall'App

# Impostazioni Avanzate

Per accedere al menu Impostazioni avanzate, selezionare l'icona

| Elenco dispositivi +               | < Impostazioni                                             |     |                                                      |
|------------------------------------|------------------------------------------------------------|-----|------------------------------------------------------|
| S340527                            | Nickname del dispositivo:ptz<br>ID del dispositivo:8340527 |     |                                                      |
|                                    | Informazioni del dispositivo                               | >   |                                                      |
|                                    | () Impostazioni dell'ora                                   | >   |                                                      |
| In lines                           | Immagine e suono                                           | >   |                                                      |
| Sorveglia Riproduci Impostaz       | 🗇 Impostazioni di rete                                     | >   |                                                      |
| 1                                  | Q Impostazioni dell'allarme                                | >   |                                                      |
|                                    | 🖾 Impostazioni della registrazione                         | >   |                                                      |
|                                    | 🙌 Aggiungi sensore                                         | >   | Se presente un pallino rosso, toccare per augiornare |
|                                    | SS Aggiornamento del firmware                              | • - | il firmware (necessita di connessione internet)      |
| Oispositivi Notifiche Immagini Mio | Svincolare il dispositivo                                  |     | — Elimina la telecamera dall'App                     |

# Elenco Funzioni Impostazioni Avanzate

| Informazioni dispositivo                                                                                                    | Nome del dispositivo ptz              | >  |
|----------------------------------------------------------------------------------------------------|---------------------------------------|----|
| Visualizza la versione firmware della camera.                                                                                                    | Versione del firmware 14.0.0.82       |    |
|                                                                                                    | Versione dell'uBoot 6                 |    |
|                                                                                                    | Versione del kernel 7                 |    |
|                                                                                                    | Versione del sistema 32               |    |
| Impostazione Data, Ora e Fuso Orario                                                                                                    | Impostazioni orario 2018-01-10 15:06  | >  |
| E' importante impostare data e ora corretta per poter in                                                                                                    | Impostazioni del fuso orario UTC+1.0  | >  |
| seguito effettuare la ricerca delle registrazioni.                                                                                                    |                                       |    |
| Immagine e suono                                                                                                    | Volume 7                              | 7% |
| Volume: non attivo per questa camera.                                                                                                    |                                       |    |
| Qualità: Impostazione della qualità Video su 5 livelli.                                                                                                    |                                       |    |
| Motion: Attivazione del Motion Detection e                                                                                                    | )                                     |    |
| regolazione della sensibilità.                                                                                                    | Qualità video                         | SD |
| <b>Rotazione Immagine</b> : spostare il cursore a destra<br>se si desidera capovolgere l'immagine. Questo può<br>servire quando la camera viene fissata a soffitto,<br>capovolta. | Rilevamento del movimento8asso → Alto | D  |
|                                                                                                    |                                       |    |

| Impostazioni di rete                                       | Tipo di rete                                |
|------------------------------------------------------------|---------------------------------------------|
| Cambia in modalità Stand Alone: Attiva la                  | Rete cablata                                |
| funzione AP per isolare la camera da Internet, per         |                                             |
| connetterla direttamente dallo smartphone.                 | WiFi                                        |
| Tipo Rete: E' possibile modificare il tipo di              | Elence WiEi                                 |
| connessione Lan o Wifi utilizzata. Ad esempio, si          |                                             |
| può passare da un router wifi ad un altro oppure           | 🖞 Wireless-N 🗸 🔗                            |
| dalla connessione cablata a quella wifi.                   |                                             |
| Impostazioni Allarme                                       |                                             |
| Ricevi Notifica: Abilita l'invio di notifiche a seguito di | Ricevi la notifica di allarme               |
| un Motion.                                                 | Account di notifica allarmi $\sim$          |
| Account Notifica allarmi: Aggiunge altri utenti ai         | 014690194                                   |
| quali inviare notifiche                                    |                                             |
| Casella postale: Abilita l'invio di email a seguito di     | (+) Add alarm pushing account               |
| un Motion.                                                 | Casella postale per allarme Non collegato > |
| Cicalino: funzione non supportata.                         | Cicalino Chiudi >                           |
| Rileva Movimento: Spostare il cursore a destra se          |                                             |
| si desidera attivare la funzione rileva movimento. Se      | Rilevamento del movimentoBasso -> Alto      |
| il sistema è Armato (icona 🈰), quando la camera            |                                             |
| rileva un movimento sulla scena, se attivate le            |                                             |
| funzioni, invierà notifiche Push all'App e email con       |                                             |
| fotogramma allegato.                                       |                                             |
|                                                            |                                             |
| Impostaz. Registrazione                                    | Modalità di registrazione                   |
| Impostazione del tipo di registrazione: Manuale, Su        | Registrazione manuale                       |
| Motion, Programmata.                                       |                                             |
|                                                            |                                             |
| Scheda di Memoria: Informazioni sulla micro SD             | Registrazione con timer                     |
| della camera. Capacita totale della scheda e spazio        |                                             |
|                                                            | Scheda di memoria                           |
| Formatta Scheda SD: prepara la micro SD alla               | Capacità della scheda SD 3774M              |
| registrazione. Attenzione!! La formattazione               | ·                                           |
| cancellera tutti i dati presenti sulla memory card.        | Capacità residua della scheda SD 779M       |
|                                                            | Formatta la scheda SD >                     |
| Aggiungi Sensore                                           | Menu non attivo per questo                  |
|                                                            | modello                                     |
| Aggiornamento Firmware                                     | Se presente un bollino rosso,               |
|                                                            | toccare per avviare                         |
|                                                            | l'aggiornamento firmware della              |
|                                                            | camera. Necessita di                        |
|                                                            | connessione Internet                        |
| Svincolare Dispositivo                                     | Elimina la camera dall'App.                 |
|                                                            | Per poter utilizzare nuovamente             |
|                                                            | la camera, occorre prima                    |
|                                                            | resettarla.                                 |

## **Inserimento / disinserimento Motion Detection**

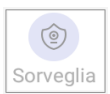

L'inserimento ed il disinserimento della funzione Motion Detection è effettuabile toccando ripetutamente l'icona **Sorveglia** sull'App.

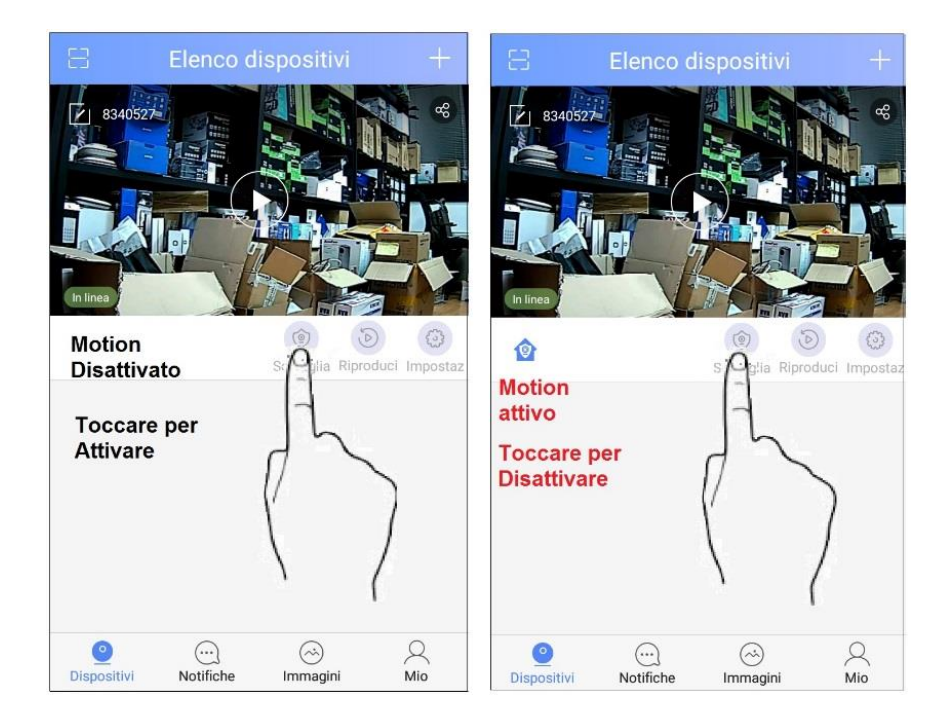

In caso di movimento rilevato sulla scena, la telecamera invierà un notifica allo smartphone.

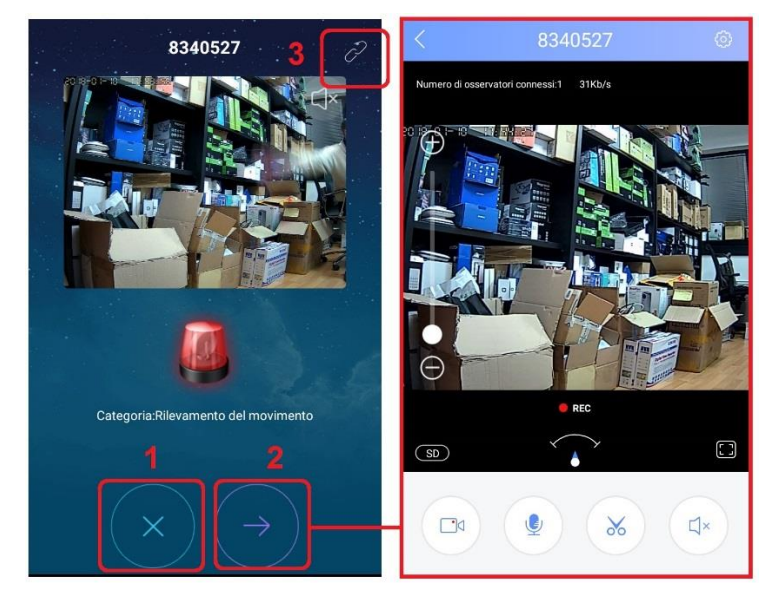

- 1. Toccare l'icona di sinistra per ignorare la notifica e non riceverne altre per i successivo 10 secondi.
- 2. Toccare l'icona di destra per avviare la connessione con la camera.
- 3. Toccare l'icona in alto a destra per disattivare completamente l'invio di notifiche.

La riattivazione dell'invio delle notifiche si effettua dal menu Impostazioni>Allarme della camera.

# Come condividere la Camera con altri utenti

L'utente primario (colui che ha attivato per primo la camera) può condividere la visualizzazione delle immagini live e delle registrazioni con altri 10 utenti.

Chi condivide la visualizzazione della camera deve aver già installato l'App Yoosee e registrato un account.

#### L'utente principale esegue sul proprio telefono la sequenza 1-2-3

- 1. Selezionare l'icona Condividi 🥪
- 2. Copiare il Link che l'App genera
- 3. Inviare via email il Link all'utente che dovrà condividere la camera.

| Elenco dispositivi | Condividere con gli amici Fai scansionare il codice a barre usando IAPP Voosee dai tuoi amici, invitali a visitare i dispositivi condivisi                                                                                                    | Inviare il link ad un<br>altro utente via email.<br>L'utente deve avere<br>un account Yoosee già<br>registrato                             |
|--------------------|----------------------------------------------------------------------------------------------------|----------------------------------------------------------------------------------------------------|
|                    | Gli amici non sono al tuo fianco? Usa wechat per<br>condividere il dispositivo<br>Puoi anche copiare il link qui sotto , mandarlo al tuol<br>amici per condividere il dispositivo<br>Imp//share.yoosee.co/share?<br>Type=18/invite.code=8170613852752826.harerNa<br>mec014690194&AppVersion-33146784DeviceID=83<br>43527 | 3<br>http://share.yoosee.co/share?<br>Type=1&InviteCode=83178013853755282&SharerNa<br>me=014650194&AppVersion=3014678&DeviceID=83<br>40527 |

L'utente che riceverà l'email, dovrà eseguire la sequenza per attivare la condivisione:

- 1. Toccare il Link ricevuto via email dall'utente principale
- 2. Verrà avviata l'App Yoosee con l'ID della camera: Selezionare Collegare
- 3. Confermare selezionando Ho Capito
- La camera verrà aggiunta all'App; per questa sarà possibile vedere il Live, le registrazioni da SD e ricevere le notifiche push (se abilitato dall'utente principale). Gli utenti che condividono non potranno effettuare modifiche alle impostazioni della camera.

| *                                                                                                    | < Sharing from friends                                                                                                   | < Connect to shared devices                                          | Elenco dispositivi +                                                                                     |
|----------------------------------------------------------------------------------------------------|----------------------------------------------------------------------------------------------------|----------------------------------------------------------------------|----------------------------------------------------------------------------------------------------|
| A: mariorossi@gmail.com> Oggetto.Nessun oggetto Oggi alle 12:24                                                              | yoosee://share?<br>Type=1&InviteCode=83178013853755282&Sha<br>rerName=014690194&AppVersion=3014678&D<br>eviceID=8340527/ | Accettazione della condivisione effettuata con successo!<br>8340527/ | B340527                                                                                                  |
| http://share.yoosee.co/share?<br>Type=1&inviteCode=83178013853755282&SharerNa<br>me=014690194&AppVersion=3014678&DeviceID=83 | Dettagli della condivisione                                                                                              | <sup>8340527</sup> <b>3</b>                                          | (nines) 4 Berivato dalla condivisione                                                                    |
| Inviato dal mio dispositivo Huawei                                                                                           | Condivisore 014690194                                                                                                    | Ho capito                                                            | la camera è stata aggiunta.<br>è possibile visualizzare<br>Live, le registrazioni e                      |
|                                                                                                    | 2                                                                                                    |                                                                      | ricevere le notifiche su<br>evento Motion.<br>Non è possibile modificare<br>le impostazioni della camera |
| Rispondi atu., Inoltra Elimina Menu                                                                                          | Andare a collegare                                                                                                    |                                                                      | Dispositivi Notifiche Immagini Mio                                                                       |

# Come condividere le notifiche su Motion con altri utenti

L'utente primario (colui che ha attivato per primo la camera) può condividere l'invio di notifiche push a seguito di un movimento rilevato sulla scena, <u>con gli utenti che già</u> <u>condividono la visualizzazione Live e delle registrazioni</u>.

L'utente principale esegue sul proprio telefono la sequenza 1-2-3

| < Impostazioni dell'allarme                                      |
|------------------------------------------------------------------|
| Nickname del dispositivo:8340527<br>ID del dispositivo:8340527   |
| Ricevi la notifica di allarme 1                                  |
| Account di notifica allarmi 🗸 🗸                                  |
| <ul> <li>O14690194</li> <li>Add alarm pušning account</li> </ul> |
| Add alarm pushing account                                        |
|                                                                  |

- 1. Accedere alle impostazioni d'Allarme della camera e verificare che l'invio di notifiche sia attivo
- 2. Selezionare ADD Alarm pushing account
- 3. Selezionare l'account già abilitato alla condivisione dei video, presente nell'elenco

### Revocare la condivisione delle immagini agli altri utenti

L'utente primario (colui che ha attivato per primo la camera) può revocare la condivisione assegnata in precedenza ad altri utenti, eseguendo sul proprio telefono la sequenza 1-2

| 8                | Elenco d      | ispositivi 🥤     | +             | < Gestione de                                                  | lla condivisione                                    |
|------------------|---------------|------------------|---------------|----------------------------------------------------------------|-----------------------------------------------------|
| 8340527          |               |                  |               | Dispositivi:8340527<br>1 9<br>Già condiviso Si può<br>aggiunge | Condividere con gli<br>amici<br>re                  |
| In linea         |               | Sorveglia Ripro  | duci Impostaz | Visitatori che hanno                                           | già condiviso <b>2</b><br>renë <b>i@gmail.con</b> × |
| ©<br>Dispositivi | <br>Notifiche | (ci)<br>Immagini | Q.<br>Mio     |                                                                |                                                     |

1. Selezionare l'icona Condividi 🤜

2. Seleziona l'utente dalla lista per revocarne la condivisione.

# **Funzione AP (Access Point)**

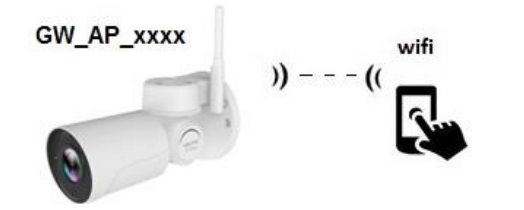

La funzione AP ha due funzioni differenti:

 consente di connettere direttamente la camera da uno smartphone in modalità Wifi, per realizzare successivamente la connessione della camera al router, affinché possa essere visionata da Internet.

La funzione AP può essere attivata premendo per 10 secondi il tasto reset presente sul cavo della camera. Dopo 40:50 secondi la camera emetterà il proprio spot Wifi GW\_AP\_xxxxxx (sequenza a pag.6 del manuale)

• consente di connettere direttamente la camera da uno smartphone in modalità Wifi, quando non si dispone di un router e di connessione ad Internet. In questo caso la camera sarà visibile solo in locale.

Premere per 10 secondi il tasto reset presente sul cavo della camera. Dopo 40:50 secondi la camera emetterà il proprio spot Wifi GW\_AP\_xxxxxx

- 1. Connettere con lo smartphone lo spot GW\_AP\_xxxxxx
- 2. La camera apparirà direttamente sull'App. Selezionare l'icona Play per avviare la connessione

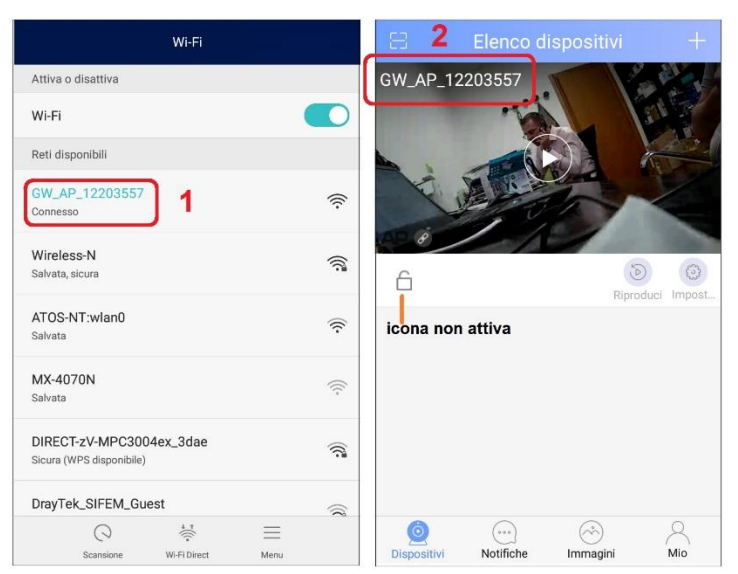

# **Connessione da Pc tramite CMS**

Installare su Pc il software presente sul CD in dotazione, disponibile anche sul sito www.yoosee.co. Con il CMS è possibile visualizzare più camere in contemporanea e registrare Audio e Video su Pc.

Nella versione 1.0.0.47 del CD è possibile effettuare l'accesso (Login) come semplice utente **admin** e password nulla, oppure inserendo email e password utilizzati per la registrazione dell'account Yoosee (Pag. 5).

Accedendo come **admin** e password nulla, non si riceveranno sul Pc le notifiche a seguito di un movimento rilevato sulla scena.

Accedendo con email e password di un account registrato si potranno ricevere notifiche Motion, con popup a schermo e avviso sonoro.

Avviare il software e accedere email e password di un account registrato. Attenzione: non utilizzare contemporaneamente lo stesso account su più dispositivi. Selezionare OK.

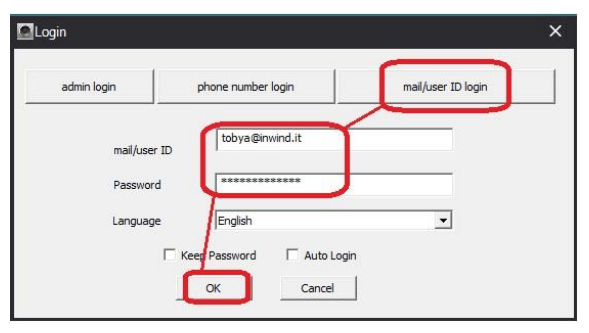

Aggiungere una camera al pannello di controllo

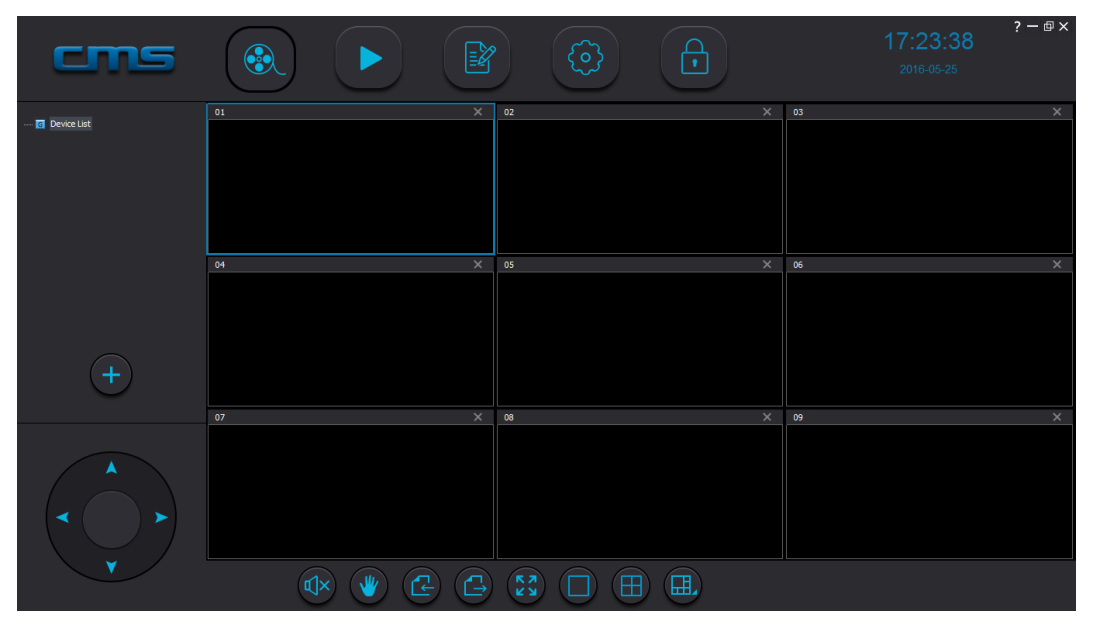

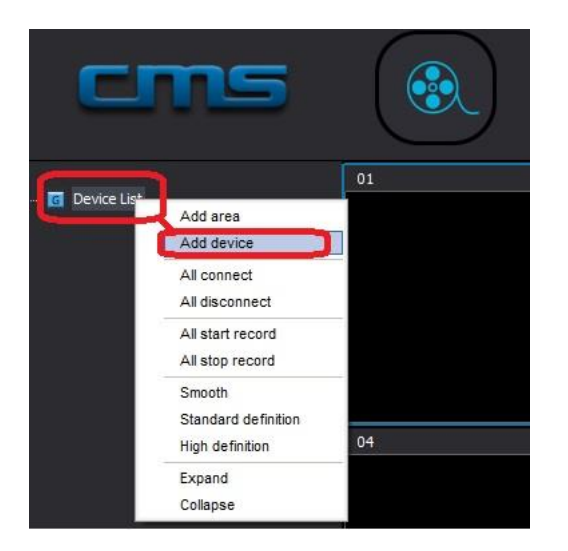

Doppio click su Device List e selezionare Add Device

- Se la camera è già stata connessa in rete, apparirà nella lista a sinistra. Doppio click sulla riga della camera per aggiungerla al pannello di destra.
- Se la camera non è in rete locale, cliccare su Manual Add Device
   Aggiungere ID delle somere (stiebette sul
- 3. Aggiungere ID della camera (etichetta sul corpo della camera) e password
- 4. Inserire un nome per la camera
- 5. Confermare con **OK**

|                                           | Type                                            | 3C ID                                          | IP               | Version              |          |                | NO.                      | 3C ID                     | Device Name            | Group Name                |  |
|-------------------------------------------|-------------------------------------------------|------------------------------------------------|------------------|----------------------|----------|----------------|--------------------------|---------------------------|------------------------|---------------------------|--|
| 001                                       | IPC                                             | 1138471                                        | 10.1.1.178       | 13.0.0.83            |          |                |                          | 5010                      | Die Hoe Haarte         | croop name                |  |
| 002                                       | IPC                                             | 3121663                                        | 10.1.1.197       | 14.0.0.45            | 1        |                |                          |                           |                        |                           |  |
|                                           |                                                 |                                                |                  |                      |          | >>             |                          |                           |                        |                           |  |
|                                           |                                                 |                                                |                  |                      |          |                |                          |                           |                        |                           |  |
|                                           |                                                 |                                                |                  |                      |          |                |                          |                           |                        |                           |  |
|                                           |                                                 |                                                |                  |                      |          |                |                          |                           |                        |                           |  |
|                                           |                                                 |                                                |                  |                      |          |                |                          |                           |                        |                           |  |
|                                           |                                                 |                                                |                  |                      |          |                | 2                        | -                         |                        | <b></b>                   |  |
|                                           |                                                 |                                                |                  |                      |          |                | <b>Z</b>                 | Manua                     | add device             | Exit                      |  |
|                                           |                                                 |                                                |                  |                      |          |                |                          |                           |                        |                           |  |
| devie                                     | -e                                              |                                                |                  |                      |          |                | /                        | Y                         |                        |                           |  |
|                                           |                                                 |                                                |                  |                      |          | 1              |                          | <u> </u>                  |                        |                           |  |
|                                           |                                                 | -                                              |                  |                      |          |                |                          |                           |                        |                           |  |
| BC ID                                     |                                                 | 31216                                          | 63               | Device Pas           | sword    | ******         |                          | 3                         |                        |                           |  |
|                                           |                                                 |                                                |                  |                      |          |                |                          |                           |                        |                           |  |
| )evice I                                  | Name                                            | konelo                                         |                  | Group Nam            | ie.      | Device         |                          |                           |                        |                           |  |
|                                           |                                                 |                                                |                  | Group Hall           | -        | Device List    | *                        |                           |                        |                           |  |
|                                           |                                                 |                                                | OK               |                      | Quit     |                |                          |                           |                        |                           |  |
|                                           |                                                 |                                                |                  |                      | Quit     |                |                          |                           |                        |                           |  |
| _                                         |                                                 |                                                | oggiunt          |                      | <u> </u> |                |                          |                           | 1                      |                           |  |
| C                                         | $\mathbf{C}$                                    | more                                           | addiunta         |                      | 5        |                |                          |                           |                        |                           |  |
| 6                                         | Са                                              | mera                                           | aggiana          |                      |          |                |                          |                           |                        |                           |  |
| 6<br>7                                    | Ca<br>Us                                        | mera<br>cire co                                | on Exit          |                      |          |                |                          |                           |                        |                           |  |
| 6<br>7                                    | Ca<br>Us                                        | mera<br>cire co                                | on Exit          |                      |          |                |                          |                           |                        |                           |  |
| 6<br>7                                    | Ca<br>Us                                        | mera<br>cire co                                | on Exit          |                      | -        |                | _                        |                           |                        |                           |  |
| 6<br>7                                    | Ca<br>Us                                        | mera<br>cire co                                | on Exit          | _                    |          | _              | -                        | -                         |                        |                           |  |
| 6<br>7<br>ices m                          | Ca<br>Us                                        | mera<br>cire co                                | on Exit          | _                    |          | _              | Devices ad               | lded:                     | _                      |                           |  |
| 6<br>7<br>ices m<br>Devices               | Ca<br>Us<br>anager                              | mera<br>cire co                                | on Exit          | Version              |          |                | Devices ad               | lded:<br>3C ID            | Device Name            | Group Name                |  |
| 6<br>7<br>ices m<br>Devices<br>NO.<br>001 | Ca<br>Us<br>Intrager<br>recently<br>Type<br>IPC | mera<br>cire co<br><sup>3C ID</sup><br>1138471 | IP<br>10.1.1.178 | Version<br>13.0.0.83 |          | 6              | Devices at NO, 001       | dded:<br>3C ID<br>3121663 | Device Name<br>konelco | Group Name<br>Device List |  |
| 6<br>7<br>ices m<br>Devices<br>NO.<br>001 | Ca<br>Us<br>recently<br>Type<br>IPC             | 3C ID<br>1138471                               | IP<br>10.1.1.178 | Version<br>13.0.0.83 |          | 6              | Devices ad<br>NO,<br>001 | dded:<br>3C ID<br>3121663 | Device Name<br>konelco | Group Name<br>Device List |  |
| 6<br>7<br>ices m<br>Devices<br>NO.<br>001 | Ca<br>Us<br>recently<br>Type<br>IPC             | 3C ID<br>1138471                               | IP<br>10.1.1.178 | Version<br>13.0.0.83 |          | 6              | Devices ac               | dded:<br>3C ID<br>3121663 | Device Name<br>konelco | Group Name<br>Device List |  |
| 6<br>7<br>ices m<br>Devices<br>NO.<br>001 | Ca<br>Us<br>recently<br>Type<br>IPC             | mera<br>cire co<br>3C ID<br>1138471            | IP<br>10.1.1.178 | Version<br>13.0.0.83 |          | 6              | NO,<br>001               | 3C ID<br>3121663          | Device Name<br>konelco | Group Name<br>Device List |  |
| 6<br>7<br>Devices<br>NO.                  | Ca<br>Us<br>recently<br>Type<br>IPC             | 3C ID<br>1138471                               | IP<br>10.1.1.178 | Version<br>13.0.0.83 |          | <b>6</b><br>>> | Devices ac               | ided:<br>3C ID<br>3121663 | Device Name<br>konelco | Group Name<br>Device List |  |
| 6<br>7<br>ices m<br>Devices<br>NO.<br>D01 | Ca<br>Us<br>recently<br>Type<br>IPC             | 3C ID<br>1133471                               | IP<br>10.1.1.178 | Version<br>13.0.0.83 |          | <b>6</b><br>»  | Devices ac               | 3C ID<br>3121663          | Device Name<br>konelco | Group Name<br>Device List |  |

Nell'elenco a sinistra, sarà presente la camera aggiunta. Avviare la connessione con un doppio click sul nome della camera oppure trascinare in un riquadro a destra.

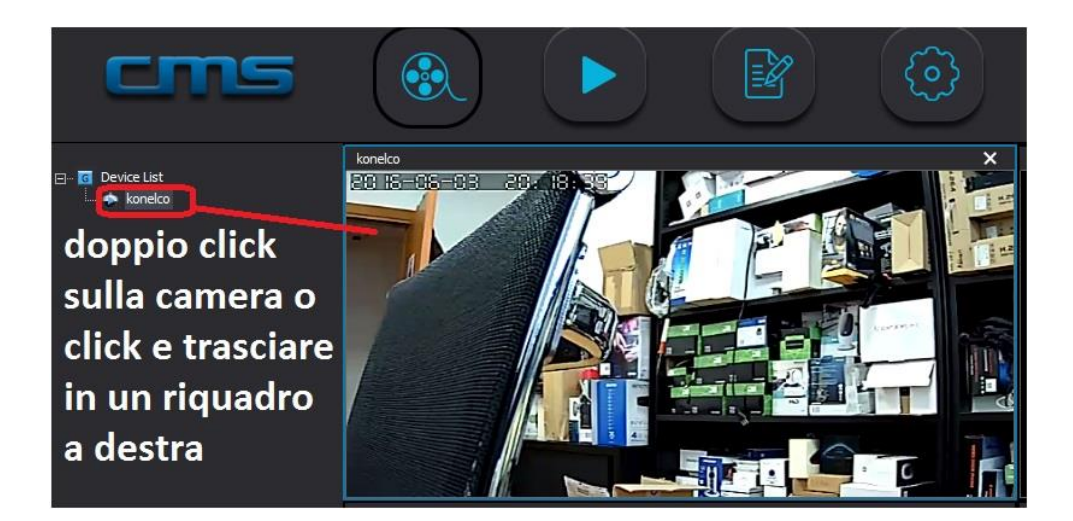

#### Abilitare la ricezione delle notifiche Motion

Eseguire la sequenza numerata:

- 1. Selezionare Impostazioni,
- 2. Selezionare Alarm Trigger
- 3. Impostare Durata del Popup e tipo di avviso sonoro
- 4. Salvare le impostazioni

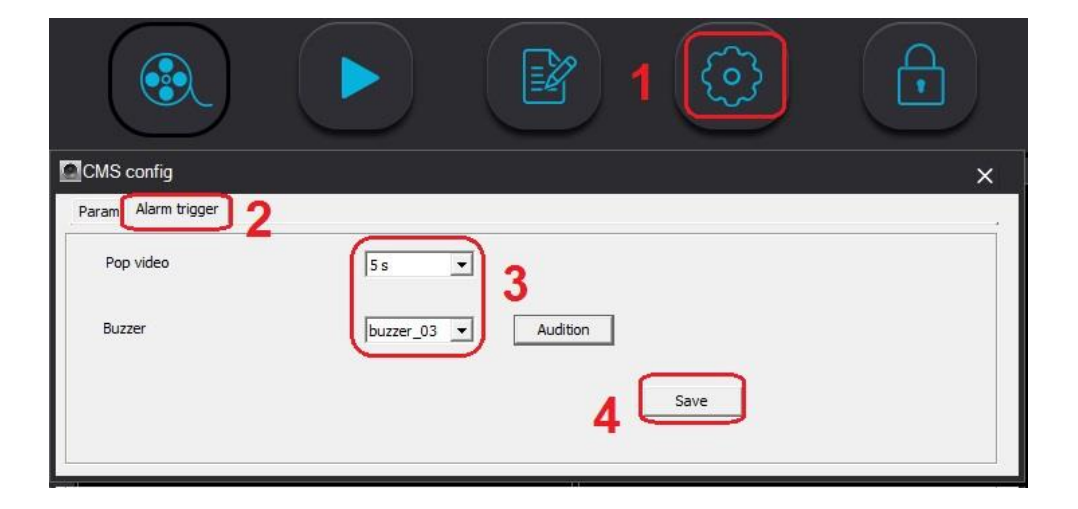

#### Esempio di notifica ricevuta sul CMS

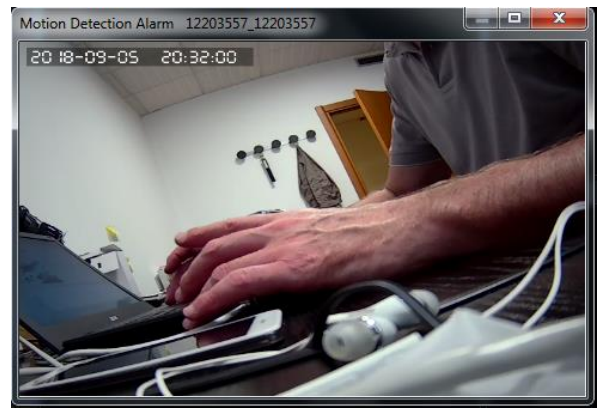

# Appendice 1: Recupero password Account YOOSEE

D: Ho cambiato il telefono e Non ricordo la password usata per la registrazione dell'account/email tramite app. Inoltre ho provato a recuperarla da app ma non ci riesco, sono bloccato!

R: Nella schermata di Login dell'App, selezionare "Hai dimenticato la password?". Inserire l'email utilizzata per la registrazione e selezionare Avanti.

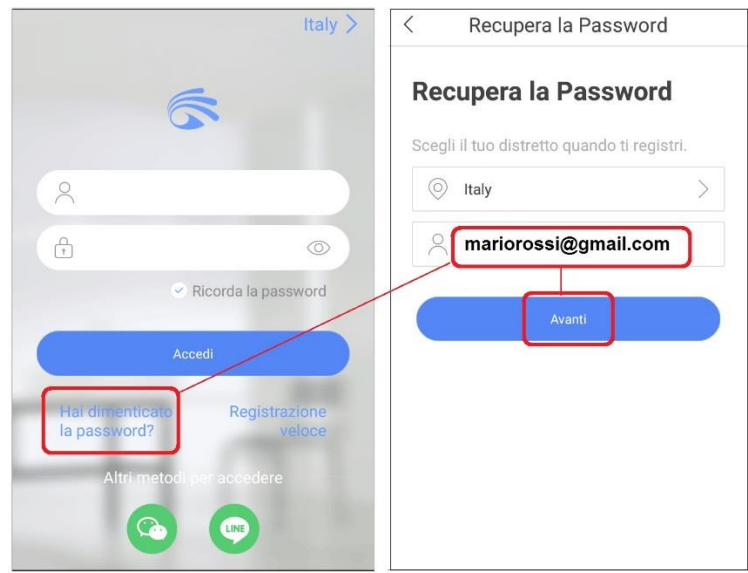

Verrà inviata una email all'indirizzo inserito, contenente un link utilizzabile entro 60 minuti. Cliccare sul link, Inserire due volte la nuova password e confermare. Apparirà un messaggio di conferma.

| Dear tob:::@inwind.it:<br>Please click the link below to reset your password:<br>http://www.cloudlinks.cn/view/ReSetPwd.htm?<br>ID=-2146181618&VKey=135981d0bcfc8014651c9d0<br>1db7d31482031515656620642371 | New Password: |
|----------------------------------------------------------------------------------------------------|---------------|
| To ensure your account security, visit this link is valid for only 60 minutes.                                                                                                    | Next          |

# Specifiche Tecniche

| Tipo sensore e processore       | 1/3" 1.3MP CMOS scansione progressiva, GM8135S         |  |
|---------------------------------|--------------------------------------------------------|--|
| Min. illuminazione              | Color 0.1Lux; B/W 0.01Lux                              |  |
| Day&Night                       | ICR meccanico                                          |  |
| Illuminatore                    | 6 Array Led, portata 10:15 m                           |  |
| Ottica                          | 2,8:12mm F2.0 ZOOM ottico 4X                           |  |
| Angolo Rotazione                | Pan (Orizzonte) 0°~180°, Tilt (Alzo) 0°~50°            |  |
| Velocità di rotazione           | 0.1°~20°/s 0.1°~10°/s                                  |  |
| Compressione                    | H264                                                   |  |
| Risoluzione Streaming da Mobile | Stream 1: 1280x960@25fps Stream 2: 640*360@25fps       |  |
| Bit Rate Tipo                   | 128-2560 kbps CBR/VBR                                  |  |
| Audio                           | Microfono integrato                                    |  |
| Audio compressione              | G.711                                                  |  |
| Allarme                         | Motion detection                                       |  |
| Network                         | Wifi 802.11 b/g/n 2.4G Wi-Fi & 10/100Mbps              |  |
| Azioni post allarme             | Invio e.mail con fotogramma, Registrazione su micro SD |  |
| ONVIF                           | Profile S version 2.4                                  |  |
| Connessione P2P Mobile          | iPhone, Android, Bit rate:32K – 512K,                  |  |
| Temperatura di Lavoro           | -10°~60°C                                              |  |
| Alimentazione                   | Tramite alimentatore 100-240V~ 50/60Hz, uscita 12V 1A  |  |
| Dimensioni e Peso               | L168mm*W68mm*H88mm, 850g                               |  |

#### Dichiarazione di conformità

La ditta KON.EL.CO. S.p.A. (P.za Don Mapelli, 75, 20099 Sesto San Giovanni, MI) in qualità di produttore, dichiara sotto la propria responsabilità che il prodotto Marchio iSnatch Tipo: **WiBUZZ – Camera IP Wi-Fi PTZ ONVIF da esterno cod. 67.3794.35**, a cui fa riferimento questo manuale, è conforme ai requisiti essenziali delle Direttive 2014/53/EU ed è operante con i seguenti parametri: Range di frequenza: 2412-2472 MHz 802.11 b/g/n (HT20); 2412-2462 MHz 802.11n (HT-40); Max Potenza in trasmissione (E.I.R.P.): 9.91 dBm. La dichiarazione di conformità in forma completa è disponibile sul sito www.gbconline.it.

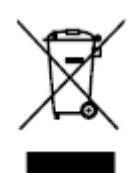

#### INFORMAZIONI AGLI UTENTI

#### ai sensi del Decreto Legislativo Nº 49 del 14 Marzo 2014,

"Attuazione della Direttiva 2012/19/UE sui rifiuti di apparecchiature elettriche ed elettroniche (RAEE)" Il simbolo del cassonetto barrato riportato sull'apparecchiatura indica che il prodotto alla fine della propria vita utile deve essere raccolto separatamente dagli altri rifiuti.

L'utente dovrà, pertanto, conferire l'apparecchiatura integra dei componenti essenziali giunta a fine vita agli idonei centri di raccolta differenziata dei rifiuti elettronici ed elettrotecnici, oppure riconsegnarla al rivenditore al momento dell'acquisto di nuova apparecchiatura di tipo equivalente, in ragione di uno a uno, oppure 1 a zero per le apparecchiature aventi lato maggiore inferiore a 25 cm.

L'adeguata raccolta differenziata per l'avvio successivo dell'apparecchiatura dimessa al riciclaggio, al trattamento e allo smaltimento ambientale compatibile contribuisce ad evitare possibili effetti negativi sull'ambiente e sulla salute e favorisce il riciclo dei materiali di cui è composta l'apparecchiatura. Lo smaltimento abusivo del prodotto da parte dell'utente comporta l'applicazione delle sanzioni amministrative di cui al D.Lgs n. Decreto Legislativo N° 49 del 14 Marzo 2014

# CE

KON.EL.CO S.p.A. – P.zza Don Enrico Mapelli n. 75 – 20099 Sesto S. Giovanni – MI – Italy (www.gbconline.it).

MADE IN CHINA